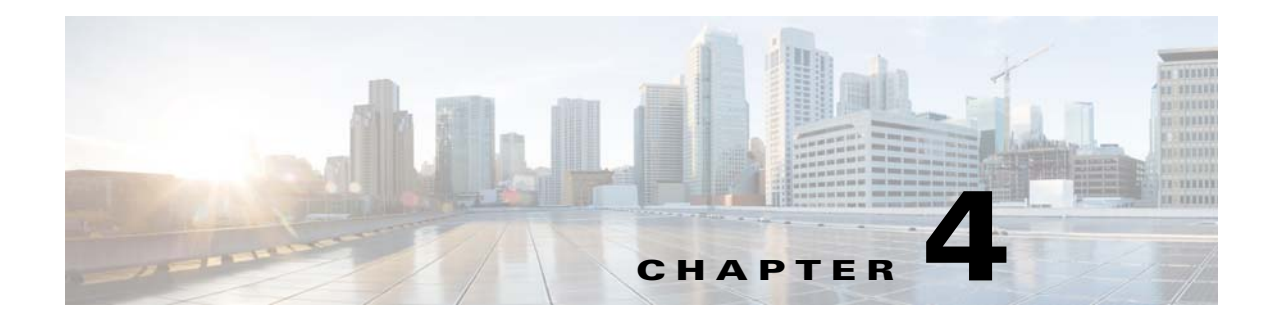

## Licenses

This chapter describes how to identify and resolve problems related to licenses and includes the following sections:

- Information About Licenses, page 4-1
- Prerequisites to License Troubleshooting, page 4-2
- Problems with Licenses, page 4-3
- License Troubleshooting Commands, page 4-4

### **Information About Licenses**

The name for the Cisco Nexus 1000V license package is NEXUS1000V\_LAN\_SERVICES\_PKG and the version is 3.0. By default, 1024 licenses are installed with the Virtual Supervisor Module (VSM). These default licenses are valid for 60 days. You can purchase permanent licenses that do not expire.

Licensing is based on the number of CPU sockets on the ESX servers attached as Virtual Ethernet Modules (VEM) to the VSM.

A module is either licensed or unlicensed:

- Licensed module—A VEM is licensed if it acquires licenses for all of its CPU sockets from the pool of available licenses installed on the VSM.
- Unlicensed module—A VEM is unlicensed if it does not acquire licenses for all of its CPU sockets from the pool of available licenses installed on the VSM.

If a VEM is unlicensed, the virtual Ethernet ports correspond to the virtual machines (VMs) that are kept down and are shown as unlicensed.

Note

The server administrator has no information about VEM licenses. The VEM licensed state must be communicated to server administrators so they are aware that vEthernet interfaces on unlicensed modules cannot pass traffic.

For additional information about licensing, including how to purchase, install, or remove an installed license, see the *Cisco Nexus 1000V License Configuration Guide*.

### **Contents of the License File**

The contents of the Cisco Nexus 1000V license file indicates the number of licenses purchased and the host ID. To display the contents of a license file, use the **show license file** *license\_name* command.

The host ID that appears in the license file must match that shown on the VSM. To verify the match, use the **show license host-id** command. See Example 4-3 on page 4-6.

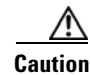

Do not edit the contents of the license file. The license is invalidated if its contents are altered. If you have already done so, contact your Cisco Customer Support Account Team.

### **Prerequisites to License Troubleshooting**

Before you begin troubleshooting licenses, verify the information in this checklist:

- Make sure that the name of the license file has fewer than 32 characters by using the **show license** usage command. See Example 4-1 on page 4-5.
- Make sure that no other license file with the same name is installed on the VSM by using the **show license usage** command. See Example 4-1 on page 4-5. If there is a license file with the same name, rename your new license file to something else.
- Do not edit the contents of the license file. If you have already done so, contact your Cisco Customer Support Account Team.
- Make sure that the host ID in the license file is the same as the host ID on the switch by using the **show license host-id** command and the **show license file** command. See Example 4-3 on page 4-6 and Example 4-4 on page 4-6.

# **Problems with Licenses**

| Symptom                                                                                                    | Possible Causes                                                                               | Solu | ition                                                                                                    |
|----------------------------------------------------------------------------------------------------|-----------------------------------------------------------------------------------------------|------|----------------------------------------------------------------------------------------------------|
| When you power on a virtual<br>machine with ports on a Cisco Nexus<br>1000V port group, the interfaces do<br>not come up, but display the                                                                                                    | A license could not be obtained for<br>the server (VEM) where the virtual<br>machine resides. | 1.   | Verify the license usage.<br><b>show license usage</b> <i>license_name</i><br>See Example 4-1 on page 4-5. |
| following status:<br>VEM Unlicensed                                                                                                    |                                                                                               |      | Determine the number of licenses required<br>by viewing the sockets installed on the<br>VEM.               |
|                                                                                                    |                                                                                               |      | show module vem license-info                                                                               |
|                                                                                                    |                                                                                               |      | See Example 4-8 on page 4-7.                                                                               |
|                                                                                                    |                                                                                               | 3.   | Contact your Cisco Customer Support<br>Account Team to acquire additional<br>licenses.                     |
| You see the following system                                                                                                    | The default or evaluation license in use is about to expire.                                  | 1.   | Verify the license usage.                                                                                  |
| message:                                                                                                    |                                                                                               |      | show license usage license_name                                                                            |
| PLATFORM-2-PFM_LIC_WARN_EXP<br>Syslog                                                                                                    | <b>Note</b> Permanent licenses do not                                                         |      | See Example 4-1 on page 4-5.                                                                               |
| 2008 Dec 19 22:28:30 N1KV<br>%PLATFORM-2-PFM_LIC_WARN_EXP:<br>WARNING License for VEMs is<br>about to expire in 1 days! The<br>VEMs' VNICS will be brought down<br>if license is allowed to expire.<br>Please contact your Cisco<br>account team or partner to<br>purchase Licenses. To activate<br>your purchased licenses, click<br>on www.cisco.com/go/license. |                                                                                               | 2.   | Contact your Cisco Customer Support<br>Account Team to acquire additional<br>licenses.                     |

The following are symptoms, possible causes, and solutions for problems with licenses.

| Symptom                                                                                                    | Possible Causes                                                                                                    | Solu     | tion                                                                                                    |
|----------------------------------------------------------------------------------------------------|----------------------------------------------------------------------------------------------------|----------|----------------------------------------------------------------------------------------------------|
| You see the following system message:                                                                                                    | More licenses are being used than are installed.                                                                                                    | 1.       | Verify the license usage.                                                                                                    |
| <pre>%LICMGR-2-LOG_LIC_USAGE: Feature<br/>NEXUS1000V_LAN_SERVICES_PKG is<br/>using 17 licenses, only 16<br/>licenses are installed.</pre>                                                                                                    |                                                                                                    | 2.       | See Example 4-1 on page 4-5.<br>Contact your Cisco Customer Support<br>Account Team to acquire additional<br>licenses.                                                                                                    |
| VEMs fails to acquire licenses even<br>though the <b>show license usage</b><br>command shows there are enough<br>licenses available. The following<br>syslog messages are seen:                                                                                                    | The clock has been changed back<br>manually or through NTP, which<br>has invalidated evaluation licenses.<br>The problem is seen even if there<br>are enough permanent licenses<br>available to license the VEMs as                                                                                                    | 1.<br>2. | Undo the clock change using the <b>clock set</b><br>command or uninstall all evaluation licenses<br>using the <b>clear license</b> command.<br>Ensure there are enough permanent licenses<br>available before uninstalling evaluation |
| 014 Jun 7 20:15:36 vsm-demoavailable to license the VEMs at<br>long as evaluation licenses are<br>present. You can look for the<br>following syslog message to fin<br>the time when the clock changed<br>2014 Jun 7 20:15:24 vsm-demo                                                                                                | long as evaluation licenses are<br>present. You can look for the<br>following syslog message to find<br>the time when the clock changed:<br>2014 Jun 7 20:15:24 vsm-demo                                                                                                    | 3.       | licenses.<br>Verify that the modules are licensed using<br>the <b>show module vem license-info</b><br>command.                                                                                                    |
| Please set the clock to the<br>correct value.<br>2014 Jun 7 20:15:36 vsm-demo<br>VEM_MGR-2-VEM_MGR_UNLICENSED:<br>License for VEM 3 could not be<br>obtained. Please contact your<br>Cisco account team or partner to<br>purchase Licenses or downgrade<br>to Essential Edition. To<br>activate your purchased<br>licenses, click on | <pre>VEM_MGR-5-VEM_MGR_CLOCK_CHANGE<br/>: Clock setting has been<br/>changed on the system. Please<br/>be aware that, in Advanced<br/>edition, clock changes will<br/>force a recheckout of all<br/>existing VEM licenses. During<br/>this recheckout procedure,<br/>licensed VEMs which are<br/>offline will lose their<br/>licenses.</pre> |          |                                                                                                    |

# **License Troubleshooting Commands**

You can use the commands in this section to troubleshoot problems related to licenses.

| Command                                      | Purpose                                                                                                    |
|----------------------------------------------|----------------------------------------------------------------------------------------------------|
| show module vem license-info                 | Displays the VEM license information including<br>the license type, license status, license version,<br>and socket count.<br>See Example 4-8 on page 4-7.                         |
| <pre>show license usage [license_name]</pre> | Displays information about the licenses and<br>where they are used. If displayed for a specific<br>license, indicates VEM and socket information.<br>See Example 4-1 on page 4-5. |

| Command                                             | Purpose                                                                                                    |
|-----------------------------------------------------|----------------------------------------------------------------------------------------------------|
| show interface veth                                 | Displays the messages logged about port profile events within the Cisco Nexus 1000V.                           |
|                                                     | See Example 4-2 on page 4-6.                                                                                   |
| show license host-id                                | Displays the serial number for your Cisco Nexus 1000V license.                                                 |
|                                                     | See Example 4-3 on page 4-6.                                                                                   |
| show license file                                   | Displays the contents of a named license file.                                                                 |
|                                                     | See Example 4-4 on page 4-6.                                                                                   |
| svs license transfer src-vem vem no<br>license_pool | Transfers the licenses from a VEM to the license pool.                                                         |
|                                                     | See Example 4-5 on page 4-6.                                                                                   |
| show license brief                                  | Displays the version and license count information for each license file.                                      |
|                                                     | See Example 4-6 on page 4-6.                                                                                   |
| show switch edition                                 | Displays the switch edition, advanced feature<br>status, license expiry, module and virtual Ethernet<br>scale. |
|                                                     | Example 4-7 on page 4-7.                                                                                       |

For detailed information about show command output, see the Cisco Nexus 1000V Command Reference.

### **EXAMPLES**

### Example 4-1 show license usage license\_name Command

| <pre>switch# show license usage NEXUS1000V_LAN_SERVICES_PKG</pre>                                                                                                    |
|----------------------------------------------------------------------------------------------------|
| Feature Usage Info                                                                                                    |
| Installed Licenses : 10<br>Eval Licenses : 0<br>Max Overdraft Licenses : 16<br>Installed Licenses in Use : 4<br>Overdraft Licenses in Use : 0<br>Eval Licenses in Use : 0<br>Licenses Available : 22 |
| Application                                                                                                    |
| VEM 3 - Socket 1<br>VEM 3 - Socket 2<br>VEM 4 - Socket 1<br>VEM 4 - Socket 2                                                                                                    |
| <br>switch#                                                                                                    |

#### Example 4-2 show interface vethernet Command

```
switch# show int veth1
Vethernet1 is down (VEM Unlicensed)
    Port description is VM-Pri, Network Adapter 1
    Hardware is Virtual, address is 0050.56b7.1c7b
    Owner is VM "VM-Pri", adapter is Network Adapter 1
    Active on module 5
    VMware DVS port 32
    Port-Profile is dhcp-profile
    Port mode is access
    Rx
    5002 Input Packets 4008 Unicast Packets
    85 Multicast Packets 909 Broadcast Packets
    846478 Bytes
    Τx
    608046 Output Packets 17129 Unicast Packets
    502543 Multicast Packets 88374 Broadcast Packets 0 Flood Packets
    38144480 Bytes
    20 Input Packet Drops 0 Output Packet Drops
```

#### Example 4-3 show license host-id Command

```
switch# show license host-id
License hostid: VDH=8449368321243879080
switch#
```

#### Example 4-4 show license file Command

```
switch# show license file sample.lic
sample.lic:
    SERVER this_host ANY
    VENDOR cisco
    INCREMENT NEXUS1000V_LAN_SERVICES_PKG cisco 3.0 permanent 16 \
    HOSTID=VDH=8449368321243879080 \
    NOTICE="<LicFileID>sample.lic</LicFileID><LicLineID>0</LicLineID> \
    <PAK>dummyPak</PAK>" SIGN=34FCB2B24AE8
```

#### switch#

#### Example 4-5 svs license transfer src-vem vem no license\_pool Command

```
switch# svs license transfer src-vem 3 license_pool
switch#
```

#### Example 4-6 show license brief Command

#### **Example 4-7** show switch edition Command

Edition Modules Virtual Ports ------Advanced 256 12288

#### Example 4-8 show module vem license-info Command

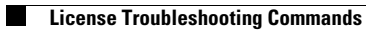